#### **Table of Contents**

| Plan of Care Mass Update - Overview          | .1 |
|----------------------------------------------|----|
| Accessing Mass Update                        | .3 |
| Old Rate to a New Rate                       | .4 |
| Old Rate to New Rate for Nutrition Providers | .5 |
| Old Provider to a New Provider               | .7 |
| Same Provider to a New Program               | .9 |
| Terminate a Provider                         | 11 |

# ImportantThe required fields referenced in this chapter refer to system-required fields. These<br/>fields are required in order for the form to be saved in approved status.

The information that is required due to policy may be different from those that are system required.

Introduction The Mass Update process automatically makes changes to Plans of Care for a variety of provider, program, and pricing changes for non-Medicaid services.

The Mass Update process terminates a plan of care service line item, entering the appropriate end date based on the information provided in the Mass Update. It then creates a new service line item, entering the appropriate entries to reflect the change made. The new service line item has the same end date as the original line item had prior to the mass update.

#### Original Plan of Care:

| + | # Organization    | EDS line # | Service | Self<br>Direct | Funding | SCA % | Provider                        | Units | Freq | Total MO<br>Units | Start<br>Date | End<br>Date | Dischrg<br>Code | Approval<br>Status | Err | Approval<br>Date | Unit<br>Cost | Oblig. | MO<br>Cost | Processed | ESD Srv<br>Line Ind | ESD KDADS<br>App Ind | ESD KDADS<br>App Dt |
|---|-------------------|------------|---------|----------------|---------|-------|---------------------------------|-------|------|-------------------|---------------|-------------|-----------------|--------------------|-----|------------------|--------------|--------|------------|-----------|---------------------|----------------------|---------------------|
| 1 | 1 4               | -          | ASMT    | N              | SCA     | 0     | JAYHAWK AREA<br>AGENCY ON AGING | 12    | YR   | 12                | 06/15/15      | 06/16/15    | 14              |                    |     |                  | 13.76        | 0      | 165.12     | EXISTING  |                     |                      |                     |
| 2 | 2 4               | -          | CMGTS   | N              | SCA     | 0     | JAYHAWK AREA<br>AGENCY ON AGING | 9     | QTR  | 3                 | 06/15/15      | 06/14/16    |                 |                    |     |                  | 13.76        | 0      | 41.28      | EXISTING  |                     |                      |                     |
| 3 | 3 4               | -          | HMKR    | Y              | SCA     | 0     | ADVANTAGED<br>HOME CARE INC     | 6     | WK   | 30                | 06/15/15      | 06/14/16    |                 |                    |     |                  | 15           | 0      | 450        | EXISTING  |                     |                      |                     |
|   | row(s) 1 - 3 of 3 |            |         |                |         |       |                                 |       |      |                   |               |             |                 |                    |     |                  |              |        |            |           |                     |                      |                     |
|   | Save All POC      | : info     |         |                |         |       |                                 |       |      |                   |               |             |                 |                    |     |                  |              |        |            |           | Мо                  | nthly Cost           | Add Line            |

#### Plan of Care after 'Old Rate to New Rate' Mass Update:

| # | Organization                                                                     | EDS line # | Service | Self<br>Direct | Funding | SCA % | Provider                        | Units | Freq | Total MO<br>Units | Start<br>Date | End<br>Date | Dischrg<br>Code | Approval<br>Status | Err | Approval<br>Date | Unit<br>Cost | Oblig. | MO<br>Cost | Processed | ESD Srv<br>Line Ind | ESD KDADS<br>App Ind | ESD KDADS<br>App Dt |
|---|----------------------------------------------------------------------------------|------------|---------|----------------|---------|-------|---------------------------------|-------|------|-------------------|---------------|-------------|-----------------|--------------------|-----|------------------|--------------|--------|------------|-----------|---------------------|----------------------|---------------------|
| 1 | 4                                                                                | -          | ASMT    | N              | SCA     | 0     | JAYHAWK AREA<br>AGENCY ON AGING | 12    | YR   | 12                | 06/15/15      | 06/16/15    | 14              |                    |     |                  | 13.76        | 0      | 165.12     | EXISTING  |                     |                      |                     |
| 2 | 4                                                                                | -          | CMGTS   | N              | SCA     | 0     | JAYHAWK AREA<br>AGENCY ON AGING | 9     | QTR  | 3                 | 06/15/15      | 06/14/16    |                 |                    |     |                  | 13.76        | 0      | 41.28      | EXISTING  |                     |                      |                     |
| 3 | 3 4 - HMKR Y SCA 0 ADVANTAGED 6 WK 30 06/15/15 29 15 0 450 EXISTING              |            |         |                |         |       |                                 |       |      |                   |               |             |                 |                    |     |                  |              |        |            |           |                     |                      |                     |
| 4 | 4 4 4 HMKR Y SCA 0 ADVANTAGED 6 WK 30 07/01/15 06/14/16 1 16.75 0 502.5 EXISTING |            |         |                |         |       |                                 |       |      |                   |               |             |                 |                    |     |                  |              |        |            |           |                     |                      |                     |
|   |                                                                                  |            |         |                |         |       |                                 |       |      |                   |               |             |                 |                    |     |                  |              |        |            |           |                     | row(:                | s) 1 - 4 of 4       |
| S | ave All POC                                                                      | info       |         |                |         |       |                                 |       |      |                   |               |             |                 |                    |     |                  |              |        |            |           | Mo                  | nthly Cost           | Add Line            |

# HCBS WaiverWith the launch of KanCare on January 1, 2013, HCBS services are no longer entered on KAMISServicesplans of care. Only assessments for waiver services (FAI, BASIS, etc.) appear on waiver customers'<br/>plans of care, and Mass Updates are not performed on the assessment service lines.

# Important – The Mass Update must be processed during the month the change being made takes Mass Update effect. Timing The most common Mass Updates done are for rate changes for Federal and State funding programs. State rate changes usually as into effect on July 1, and Federal rate changes usually as into effect on

State rate changes usually go into effect on July 1, and Federal rate changes usually go into effect on October 1.

**<u>Example</u>**: Rate change for CMGTS/SCA service/funding combination is effective July 1, 2015. The Mass Update must be processed before midnight on July 31, 2015.

If a Mass Update is not processed by the deadline, the organization runs the risk of losing money if the Mass Update was for a rate increase. If KDADS has to force the rate change past the original deadline, the new rate may not take effect until at least one month later than the actual rate change date.

Continued on next page

| Important –<br>Plan of Care<br>Status | Make sure no one has a plan of care (POC) open that will be affected by the Mass Update.<br>The Mass Update process cannot make changes to a locked POC.                                                                                                    |
|---------------------------------------|----------------------------------------------------------------------------------------------------|
|                                       | It is recommended that Mass Updates be run at a time of day when users will not be accessing plans<br>of care, or that arrangements be made within the organization to stay out of plans of care during a<br>pre-arranged time for the Mass Update to run.                                                                                                    |
|                                       | If a user has a plan of care open, or did not use the 'Unlock & Close' link to exit out of a plan of care,<br>the POC may be 'Locked' and should show this status on the customer's Forms list.                                                                                                    |
|                                       | When the Mass Update runs, and the POC cannot be updated because it is locked, it will count as an error. The completion message will report 'x' number of records processed, with 'x' number of errors. The locked POC would be one of the errors.                                                                                                    |
| Mass Updates<br>Options               | There are several different options for processing a Mass Update to change all affected Plan of Care service line Items:                                                                                                    |
|                                       | <ul> <li>From Old Rate to a New Rate <ul> <li>changes the unit cost of the service line items</li> </ul> </li> <li>From Old Rate to a New Rate for Nutrition Providers <ul> <li>use for unit cost changes of Nutrition Meal Sites that have a Parent Organization</li> </ul> </li> <li>From Old Provider to a New Provider <ul> <li>use to replace one provider with another provider for a specific service/funding combo</li> </ul> </li> <li>Old service/funding combination to new service/funding combination within the same Provider <ul> <li>use when the Funding changes, but not the Provider</li> </ul> </li> <li>For a Terminated Provider <ul> <li>use when a provider is no longer providing a service and there is no replacement provider</li> </ul> </li> </ul> |

#### **Accessing Mass Update**

**Prerequisites** All changes affecting a Mass Update must be entered into the appropriate KAMIS Administration Maintenance functions *before* any changes can be processed.

For example, new prices must be entered in Provider Service. A new Provider must be added in Organizations.

**Important Note:** It is not required, nor recommended, that old prices or providers be terminated prior to a Mass Update. The termination dates should not be entered until all plans of care are closed out and services have been billed for the old prices and/or providers.

How To Follow the

Follow the steps in the table below to access Mass Update.

| Step            | Action                                                                                                    |                                                                                           | Resu                                                                           | ılt                                                                                                    |
|-----------------|----------------------------------------------------------------------------------------------------|-------------------------------------------------------------------------------------------|--------------------------------------------------------------------------------|----------------------------------------------------------------------------------------------------|
| 1.              | Click on the <b>Mass Update</b> butto<br>KAMIS Home Page, under the<br>ADMINISTRATION region.                                                        | on on the                                                                                 | The Plan of Care Mass L                                                        | Jpdate page displays.                                                                                                    |
|                 | Image: Search         KAMIS ID         First Name         Last Name         SSN         MEDICAID #         ATE OF BIRTH         Search         Reset | ADMINISTRATION<br>Budget<br>Provider Service<br>Service Funding<br>Mass Update<br>BILLING |                                                                                | WORKLOADS<br>ADRC Options Counse<br>Referrals for ADRC Opt<br>Medicaid Eligibility Wor<br>POC Service Reduction<br>SED Service Authorizat |
| PS/<br>Chi<br>O | ande to rearrange and POC Service Line Items from Old Rate                                                                                           | to a New Rate                                                                             |                                                                                |                                                                                                    |
| 2.              | Select the navigation tab that of the change to be made.                                                                                             | orresponds                                                                                | The navigation tab turns<br>page changes to reflect<br>function to be performe | s yellow and the<br>the selected<br>ed.                                                                                                   |

The following sections provide instructions for each Mass Update navigation tab.

How toFollow the steps in the table below to process a change in a Provider's service unit cost.Note: All fields in this Mass Update process are required.

| Step | Action                                                                                                    | Result                                                 |
|------|----------------------------------------------------------------------------------------------------|--------------------------------------------------------|
| 1.   | Select the navigational tab Old Rate to New                                                                                                    | The navigational tab is yellow and the                 |
|      | Rate                                                                                                    | Provider selection field displays.                     |
|      |                                                                                                    |                                                        |
|      | PLAN OF CARE MASS UPDATE                                                                                                    |                                                        |
|      | Old Rate to New Rate   New Rate for Nutrition Provider   Old Provider to New Rate   New Rate   New | ew Provider Provider to New Program Terminate Provider |
|      | PSA 04 - JAYHAWK AAA                                                                                                    |                                                        |
|      | Change all POC Service Line Items from Old Rate to a New Rate                                                                                                    |                                                        |
|      | Provider                                                                                                    |                                                        |
|      | Cancel                                                                                                    |                                                        |
|      |                                                                                                    |                                                        |
| 2    | Select the <b>Provider</b> from the drop-down list                                                                                                    | The Funding Source field displays                      |
| 3.   | Select the <b>Funding Source</b> from the drop-                                                                                                    | The Service Code field displays.                       |
| 5.   | down list.                                                                                                    |                                                        |
| 4.   | Select the Service Code from the drop-down                                                                                                    | The Old Unit Rate and New Unit Rate                    |
|      | list.                                                                                                    | choices display, populating from Provider              |
|      |                                                                                                    | Service pricing entries.                               |
| 5.   | Click the radio button of the Old Unit Rate                                                                                                    |                                                        |
|      | that the mass update will terminate.                                                                                                    |                                                        |
| 6.   | Click the radio button of the <b>New Unit Rate</b>                                                                                                    | The Effective Date field displays.                     |
|      | that the mass update will use in the new                                                                                                    |                                                        |
|      | service lines.                                                                                                    |                                                        |
| /.   | Enter the <b>Effective Date</b> of the rate change.                                                                                                    | I his will be the start Date of the new service        |
|      |                                                                                                    | ines created by the mass update.                       |
|      | PLAN OF CARE MASS LIPDATE                                                                                                    |                                                        |
|      | Old Rate to New Rate New Rate for Nutrition Provider Old Provider to New Prov                                                                                                    | ider Provider to New Program Terminate Provider        |
|      | PSA 04 - JAYHAWK AAA                                                                                                    |                                                        |
|      | Change all POC Service Line Items from Old Rate to a New Rate                                                                                                    |                                                        |
|      | Provider JAYHAWK PLUMBING                                                                                                    | v                                                      |
|      | Funding Source SCA  Service Code MISC - MISCELLANEOUS                                                                                                    |                                                        |
|      | Old Unit Rate 0 1 - Eff Dt:11/18/2005 Trm Dt: (30533)                                                                                                    | New Unit Rate _ 1 - Eff Dt:11/18/2005 Trm Dt: (30533)  |
|      | ○ 1.75 - Eff Dt:07/01/2015 Trm Dt: (21403113)<br>* Effective Date 07/01/2015 ×                                                                                                    | I.75 - Eff Dt:07/01/2015 Trm Dt: (21403113)            |
|      | Cancel                                                                                                    |                                                        |
|      | PROCESS                                                                                                    |                                                        |
|      |                                                                                                    |                                                        |
| 8.   | Click on the <b>Process</b> button.                                                                                                    | A contirmation message appears:                        |
|      | Click on the OK hutter to confirm the Maria                                                                                                    | Are you sure you want to process?                      |
| 9.   | Lindate should run                                                                                                    | displays stating the number of records                 |
|      |                                                                                                    | noncessed and if there were any errors                 |
|      |                                                                                                    | processed and it there were any errors.                |

How toFollow the steps in the table below to process a change in Provider service unit cost for Nutrition<br/>Providers who are Parent Organizations of meal sites.<br/>Note: All fields in this Mass Update process are required.

| Step | Action                                                                                | Result                                                  |
|------|---------------------------------------------------------------------------------------|---------------------------------------------------------|
| 1.   | Select the navigational tab New Rate for                                              | The navigational tab is yellow and the                  |
|      | Nutrition Provider                                                                    | appropriate fields display.                             |
|      |                                                                                       |                                                         |
|      | PLAN OF CARE MASS UPDATE                                                              |                                                         |
|      | Old Rate to New Rate New Rate for Nutrition Provider Old Provider to N                | New Provider Provider to New Program Terminate Provider |
|      | PSA 04 - JAYHAWK AAA                                                                  |                                                         |
|      | Change all POC Service Line Items from Old Rate to a New Rate for Nutrition Providers | _                                                       |
|      | Nutrition Provider                                                                    |                                                         |
|      | Cancel                                                                                |                                                         |
|      |                                                                                       |                                                         |
| 2.   | Select the Nutrition Provider from the drop-                                          | The Funding Source field displays.                      |
|      | down list.                                                                            |                                                         |
| 3.   | Select the Funding Source from the drop-                                              | The Service Code field displays.                        |
|      | down list.                                                                            |                                                         |
| 4.   | Select the <b>Service Code</b> from the drop-down                                     | The Old Unit Rate and New Unit Rate                     |
|      | list.                                                                                 | choices display.                                        |
| 5.   | Click the radio button of the <b>Old Unit Rate</b>                                    | The Old Unit Rate and New Unit Rate                     |
|      | that the mass update will terminate.                                                  | choices display, populating from Provider               |
|      |                                                                                       | Service pricing entries.                                |
| 6.   | Click the radio button of the <b>New Unit Rate</b>                                    | The Effective Date field displays.                      |
|      | for which the mass update will add new                                                |                                                         |
|      | service lines.                                                                        |                                                         |
| 7.   | Enter the <b>Effective Date</b> of the rate change.                                   | This will be the Start Date of the new service          |
|      |                                                                                       | lines created in affected plans of care.                |

Continued on next page

# Old Rate to New Rate for Nutrition Providers, continued

(continued)

| Step | Action                                                                                                    | Result                                                                                                    |
|------|----------------------------------------------------------------------------------------------------|----------------------------------------------------------------------------------------------------|
|      |                                                                                                    |                                                                                                    |
|      | PLAN OF CARE MASS UPDATE                                                                                               |                                                                                                    |
|      | Old Rate to New Rate New Rate for Nutrition Provider Old Provider to                                                   | New Provider Provider to New Program Terminate Provider                                                                                     |
| 1    | PSA 04 - JAYHAWK AAA                                                                                                   |                                                                                                    |
|      | Change all POC Service Line Items from Old Rate<br>to a New Rate for Nutrition Providers                               |                                                                                                    |
|      | Nutrition Provider         TOPEKA MOW NUTRITION PROVIDER         V           Funding Source         OAA3C2 V         V |                                                                                                    |
|      | Service Code HMEL - HOME DELIVERED MEALS<br>O 4.5<br>O 4.7<br>O 4.95                                                   | ○ 4.5<br>○ 4.7<br>○ 4.95                                                                                                    |
|      | ○ 5.09<br>Old Unit Rate ○ 5.18<br>○ 5.27<br>○ 5.27                                                                     | 0 5.09<br>5.18<br>0 5.27<br>0 5.11                                                                                                    |
|      | ○ 5.31<br>○ 5.42<br>④ 5.66<br>○ 5.72                                                                                   | ○ 5.31<br>○ 5.42<br>○ 5.66<br>● 5.72                                                                                                    |
|      | * Effective Date 07/01/2015 ×                                                                                          |                                                                                                    |
| [    | PROCESS                                                                                                    |                                                                                                    |
| 8.   | Click on the <b>Process</b> button.                                                                                    | A confirmation message appears:                                                                                                    |
|      |                                                                                                    | Message from webpage                                                                                                    |
|      |                                                                                                    | Are you sure you want to process?      OK Cancel                                                                                            |
| 9.   | Click on the <b>OK</b> button to confirm the Mass<br>Update should run.                                                | When the update has processed, a message<br>displays, stating the number of records that<br>were processed and if there were any<br>errors. |

How toFollow the steps in the table below to process a change in the Provider.Note: All fields in this Mass Update process are required.

| Step                                                                                                    | Action                                                                                                    | Result                                                                                                    |  |  |  |  |  |
|----------------------------------------------------------------------------------------------------|----------------------------------------------------------------------------------------------------|----------------------------------------------------------------------------------------------------|--|--|--|--|--|
| 1.                                                                                                    | Select the navigational tab <b>Old Provider to New Provider</b> .                                                                | Old Provider fields display, and a blankto a New Provider region displays.                                                                                                    |  |  |  |  |  |
|                                                                                                    | PLAN OF CARE MASS UPDATE           Old Rate to New Rate         New Rate for Nutrition Provider         Old Provider to New Rate | lew Provider Provider to New Program Terminate Provider                                                                                                    |  |  |  |  |  |
|                                                                                                    | PSA 04 - JAYHAWK AAA Change all POC Service Line Items from Old Provider                                                         | to a New Provider                                                                                                    |  |  |  |  |  |
|                                                                                                    | Cancel Reset                                                                                                    | ✓                                                                                                    |  |  |  |  |  |
| 2.                                                                                                    | Select the <b>Old Provider</b> from the drop-down list.                                                                          | The Funding Source field displays.                                                                                                    |  |  |  |  |  |
| 3.                                                                                                    | Select the <b>Funding Source</b> for the old provider.                                                                           | The Service Code field displays.                                                                                                    |  |  |  |  |  |
| 4.                                                                                                    | Select the <b>Service Code</b> for the old provider.                                                                             | The Old Unit Rate choices display.                                                                                                    |  |  |  |  |  |
| 5.                                                                                                    | Select the <b>Old Unit Rate</b> for the old provider.                                                                            | The New Provider field displays in the 'to a New Provider' region.                                                                                                    |  |  |  |  |  |
| 6.                                                                                                    | Select the <b>New Provider</b> from the drop down listing.                                                                       | The New Funding Source and New Service<br>Code fields display and are auto-populated<br>with the same funding and service used by<br>the old provider. These cannot be changed.<br>The New Unit Rate and Effective Date fields<br>and the Process button also display. |  |  |  |  |  |
| 7.                                                                                                    | Select the <b>New Unit Rate</b> to be used by the new provider.                                                                  |                                                                                                    |  |  |  |  |  |
| 8.                                                                                                    | Enter the <b>Effective Date</b> of the provider change.                                                                          | This will be the Start Date of the new service lines created in affected plans of care.                                                                                                    |  |  |  |  |  |
| PLAN OF CARE MASS UPDATE         Old Rate to New Rate       New Rate for Nutrition Provider         PSA 04 - JAYHAWK AAA         Change all POC Service Line Items from Old Provider         Provider ADVANTAGED HOME CARE, INC.         Funding Source SCA         Service Code HMKR - HOMEMAKER         Old Unit Rate         Old Unit Rate         Old Unit Rate         Old Unit Rate         Old 14 - Eff Dt:07/01/2003 Trm Dt:06/30/2004 (18536)         • Effective Date         D8/15/2015         PROCESS |                                                                                                    |                                                                                                    |  |  |  |  |  |

Continued on next page

# Old Provider to a New Provider, continued

#### How to

(continued)

| Step | Action                                            | Result                                           |
|------|---------------------------------------------------|--------------------------------------------------|
| 9.   | Click on the <b>Process</b> button.               | A confirmation message appears:                  |
|      |                                                   | Message from webpage                             |
|      |                                                   | Are you sure you want to process?      OK Cancel |
| 10.  | Click on the <b>OK</b> button to confirm the Mass | When the update has processed, a message         |
|      | Update should run.                                | displays stating the number of records that      |
|      |                                                   | were processed and if there were any             |
|      |                                                   | errors.                                          |

How to

Follow the steps in the table below to process a change in the funding source for an existing provider.

Note: All fields in this Mass Update process are required.

| 1.       Select the navigational tab Provider to New Program       The Old Provider field displays, and a blank 'to a New Program' region displays.         PLAN OF CARE MASS UPDATE       Old Rake to New Rake Two New Rake To New Provider To New Program Terminate Provider         PSA 01-JAYNAWK AA       The New Provider rate MUST BE entered via the SERVICE FUNDING MAINTENTANCE screen before any Changes can be Processed.         Change all POC Service Line Items from Old Provider      to a New Program         Provider      to a New Program         Provider       Select the Provider from the drop-down list.         The old Funding Source for the provider.       The old Service Code field displays. The new Funding Source field displays.         3.       Select the old Service Code for the provider.       The Old Unit Rate choices display.         5.       Select the Old Unit Rate for the provider.       The New Service Code field displays.         6.       From theto a New Program region, select the new Funding Source for the provider.       The New Unit Rate choices display.         7.       Select the New Unit Rate to be used by the provider.       The New Unit Rate choices display.         8.       Select the New Unit Rate to be used by the provider.       The New Unit Rate choices display.         9.       Enter the Effective Date the new program (service/funding combo) should start.       This will be the Start Date of the new service lines created in affected plans of care.                                                                                                    | Step | Action                                                                               | Result                                                              |
|----------------------------------------------------------------------------------------------------|------|--------------------------------------------------------------------------------------|---------------------------------------------------------------------|
| Program       'to a New Program' region displays.         PLAN OF CARE MASS UPDATE       Old Provider to New Provider         Old Rate to New Rate       New Provider for New Provider       Terminate Provider         PSA 01-JATHAWKAA       The New Provider rate MUST BE entered via the SERVICE FUNDING MAINTENTANCE screen before any Changes can be Processed.         Change all POC Service Line Items from Old Provider                                                                                                    | 1.   | Select the navigational tab <b>Provider to New</b>                                   | The Old Provider field displays, and a blank                        |
| PLAN OF CARE MASS UPDATE         Old Rate to New Rate Wew Rate for Nuthtion Provider       Charge and Provider         PA GL-JAYHAWK AA         The New Provider and/or the New Provider Rate MUST BE entered via the SERVICE FUNDING MAINTENTANCE screen before any Changes can be Processed.         Charge all POC Service Line Items from Old Provider      to a New Program         Provider                                                                                                    |      | Program                                                                              | 'to a New Program' region displays.                                 |
| PLAN OF CARE MASS UPDATE         Old Rate to Now Rate       New Rate for Nutrition Provider       Did Provider to New Program       Terminate Provider         PSA 04 - JAYHAWK AAA       The New Provider and/or the New Provider Rate MUST BE entered via the SERVICE FUNDING MAINTENTANCE screen before any Changes can be Processed.         Change all POC Service Line Items from Old Provider      to a New Program         Provider      to a New Program         Cancel      to a New Program         2.       Select the Provider from the drop-down list.       The old Funding Source field displays. The new Funding Source field displays in the 'to a New Program' region.         3.       Select the old Funding Source for the provider.       The old Service Code field displays.         5.       Select the old Service Code for the provider.       The Old Unit Rate choices display.         5.       Select the Old Unit Rate for the provider.       The Old Unit Rate choices display.         6.       From theto a New Program region, select the new Service Code field displays.       The New Unit Rate choices display.         7.       Select the New Unit Rate to be used by the provider.       The Effective Date field displays.         9.       Enter the Effective Date the new program This will be the Start Date of the new service for the new service for the new service fines of care.         PLAN OF CARE MASS UPDATE       Did Rate to New Rate Multified Revis the S                                                                                                    |      |                                                                                      |                                                                     |
| Old Rate to New Rate       New Rate for Nuthtion Provider       Old Provider to New Program       Terminate Provider         PSA b4 - JYTHAWK AAA       The New Provider and/or the New Provider Rate MUST BE entered via the SERVICE FUNDING MAINTENTANCE screen before any Changes can be Processed.         Change all POC Service Line Items from Old Provider.      to a New Program         Provider      to a New Program         Provider      to a New Program         Cancel      to a New Program         2.       Select the Provider from the drop-down list.       The old Funding Source field displays. The new Funding Source field displays in the 'to a New Program' region.         3.       Select the old Funding Source for the provider.       The Old Unit Rate choices display.         5.       Select the Old Unit Rate for the provider.       The Old Unit Rate choices display.         5.       Select the Old Unit Rate for the provider.       The new Service Code field displays.         6.       From theto a New Program region, select the new Funding Source for the provider.       The New Unit Rate choices display.         7.       Select the New Unit Rate to be used by the provider.       The New Unit Rate choices display.         8.       Select the New Unit Rate to be used by the provider.       The Swill be the Start Date of the new service (order to New Program)         9.       Enter the Effective Date the new program (service/fu                                                                                                    | PL   | AN OF CARE MASS UPDATE                                                               |                                                                     |
| PSA 04 - JAYHAWK AAA<br>The New Provider and/or the New Provider Rate MUST BE entered via the SERVICE FUNDING MAINTENTANCE screen before any Changes can be Processed.         Change all POC Service Line Items from Old Provider      to a New Program         Provider      to a New Program         Cancel      to a New Program         Cancel      to a New Program         Select the Provider from the drop-down list.       The old Funding Source field displays. The new Funding Source field displays in the 'to a New Program' region.         3.       Select the old Funding Source for the provider.       The old Service Code field displays.         4.       Select the old Service Code for the provider.       The old Unit Rate choices display.         5.       Select the Old Unit Rate for the provider.       The new Service Code field displays.         6.       From theto a New Program region, select the new Funding Source for the provider.       The new Service Code to be used by the provider.         7.       Select the New Unit Rate to be used by the provider.       The New Unit Rate choices display.         9.       Enter the Effective Date the new program (service/funding combo) should start.       This will be the Start Date of the new service lines created in affected plans of care.         PLAN OF CARE MASS UPDATE       Old Provider Nation Provider Nate Must BE entered via the SERVICE FUNDING MAINTENTANCE screen before any Changes can be Processed.         The New Provi                                                                                                    | Old  | Rate to New Rate New Rate for Nutrition Provider Old Provider to New Provide         | r Provider to New Program Terminate Provider                        |
| The New Provider and/or the New Provider Rate MUST BE entered via the SERVICE FUNDING MAINTENTANCE screen before any Changes can be Processed.         Change all POC Service Line Items from Old Provider         Provider        to a New Program         Carcel         2.       Select the Provider from the drop-down list.         The old Funding Source field displays. The new Funding Source field displays in the 'to a New Program' region.         3.       Select the old Funding Source for the provider.         From theto a New Program region, select the old Unit Rate for the provider.         6.       From theto a New Program region, select the new Service Code field displays.         7.       Select the new Service Code to be used by the provider.         8.       Select the New Unit Rate to be used by the provider.         9.       Enter the Effective Date the new program (service/funding combo) should start.         In erst the Effective Date the new program (service/funding combo) should start.       This will be the Start Date of the new service lines created in affected plans of care.         PLAN OF CARE MASS UPDATE       Contaits for Nutrition Provider and Wall BE entered via the SERVICE FUNDING MAINTENTANCE screen before any Changes can be Processed.         Change all POC Service Line Items from Old Provider       Contaits to Nutrition Provider Rate MUST BE entered via the SERVICE FUNDING MAINTENTANCE screen before any Changes can be Processed.                                                                                                    | PSA  | 04 - JAYHAWK AAA                                                                     |                                                                     |
| Change all POC Service Line Items from Old Provider      to a New Program         Provider      to a New Program         Carreel       New Program         2.       Select the Provider from the drop-down list.       The old Funding Source field displays. The new Funding Source field displays in the 'to a New Program' region.         3.       Select the old Funding Source for the provider.       The old Service Code field displays.         4.       Select the old Service Code for the provider.       The old Service Code field displays.         5.       Select the Old Unit Rate for the provider.       The new Service Code field displays.         6.       From theto a New Program region, select the new Funding Source for the provider.       The new Service Code field displays.         7.       Select the new Service Code to be used by the provider.       The New Unit Rate choices display.         8.       Select the New Unit Rate to be used by the provider.       The Effective Date field displays.         9.       Enter the Effective Date the new program (service/funding combo) should start.       Ines created in affected plans of care.         PLAN OF CARE MASS UPDATE         Old Rate to New Rate       New Rate for Multion Provider Code Field Provider to New Program         PSA 0- JATHAWKAA       The Very Provider Rate MUST BE entered via the SERVICE FUNDING MAINTENTANCE screen before any Changes can be Processed. <t< td=""><th></th><td>The New Provider and/or the New Provider Rate MUST BE entered via the SERVICE</td><td>FUNDING MAINTENTANCE screen before any Changes can be Processed.</td></t<>                                                                                                    |      | The New Provider and/or the New Provider Rate MUST BE entered via the SERVICE        | FUNDING MAINTENTANCE screen before any Changes can be Processed.    |
| 2. Select the Provider from the drop-down list.     3. Select the old Funding Source for the provider.     4. Select the old Service Code for the provider.     5. Select the Old Unit Rate for the provider.     6. From theto a New Program region, select the new Funding Source for the provider.     7. Select the new Service Code to be used by the provider.     8. Select the New Unit Rate to be used by the provider.     9. Enter the Effective Date the new program (service/funding combo) should start.     7. Select the Effective Date the new program (service/funding combo) should start.     7. This will be the Start Date of the new service lines created in affected plans of care.     7. PLAN OF CARE MASS UPDATE     100 Care Mass UPDATE     100 Care Mass UP | Cha  | nge all POC Service Line Items from Old Provider                                     | to a New Program                                                    |
| Cancel         2.       Select the Provider from the drop-down list.       The old Funding Source field displays. The new Funding Source field displays in the 'to a New Program' region.         3.       Select the old Funding Source for the provider.       The old Service Code field displays.         4.       Select the old Service Code for the provider.       The Old Unit Rate choices display.         5.       Select the Old Unit Rate for the provider.       The new Service Code field displays.         6.       From theto a New Program region, select the new Service Code field displays.       The new Service Code field displays.         7.       Select the new Service Code to be used by the provider.       The New Unit Rate choices display.         8.       Select the New Unit Rate to be used by the provider.       The Effective Date field displays.         9.       Enter the Effective Date the new program (service/funding combo) should start.       This will be the Start Date of the new service lines created in affected plans of care.         PLAN OF CARE MASS UPDATE         Old Rate to New Rate       New Rate for Nuthor Provider       Old Provider to New Provider to New Program       Termate Provider         PSA 04 - JAYHAWK AA       The New Provider rate MUST BE entered via the SERVICE FUNDING MAINTENTANCE screen before any Changes can be Processed.      to a New Program                                                                                                    | Pro  | vider Vider                                                                          | New Program                                                         |
| 2.       Select the Provider from the drop-down list.       The old Funding Source field displays. The new Funding Source field displays in the 'to a New Program' region.         3.       Select the old Funding Source for the provider.       The old Service Code field displays.         4.       Select the old Service Code for the provider.       The Old Unit Rate choices display.         5.       Select the Old Unit Rate for the provider.       The new Service Code field displays.         6.       From theto a New Program region, select the new Funding Source for the provider.       The new Service Code field displays.         7.       Select the New Unit Rate to be used by the provider.       The New Unit Rate choices display.         8.       Select the New Unit Rate to be used by the provider.       The Effective Date field displays.         9.       Enter the Effective Date the new program (service/funding combo) should start.       This will be the Start Date of the new service lines created in affected plans of care.         PLAN OF CARE MASS UPDATE       Old Provider to New Provider to New Program       Terminate Provider         PSA 04 - JAYHAWK AA       The New Provider Rate MUST BE entered via the SERVICE FUNDING MAINTENTANCE screen before any Changes can be Processed.       Change all POC Service Line Items from Old Provider to a New Program                                                                                                    | Ca   | ncel                                                                                 |                                                                     |
| 2.       Select the Provider from the drop-down list.       The old Funding Source field displays. The new Funding Source field displays in the 'to a New Program' region.         3.       Select the old Funding Source for the provider.       The old Service Code field displays.         4.       Select the old Service Code for the provider.       The Old Unit Rate choices display.         5.       Select the Old Unit Rate for the provider.       The Old Unit Rate choices display.         6.       From theto a New Program region, select the new Service Code field displays.       The new Service Code field displays.         7.       Select the new Service Code to be used by the provider.       The New Unit Rate choices display.         8.       Select the New Unit Rate to be used by the provider.       The Effective Date field displays.         9.       Enter the Effective Date the new program (service/funding combo) should start.       This will be the Start Date of the new service lines created in affected plans of care.         PLAN OF CARE MASS UPDATE         Old Provider to New Provider and/or the New Provider Rate MUST BE entered via the SERVICE FUNDING MAINTENTANCE screen before any Changes can be Processed.         Change all POC Service Line Items from Old Provider      to a New Program                                                                                                    |      |                                                                                      |                                                                     |
| new Funding Source field displays in the         a.       Select the old Funding Source for the         provider.       The old Service Code field displays.         4.       Select the old Service Code for the provider.         5.       Select the Old Unit Rate for the provider.         6.       From theto a New Program region, select<br>the new Funding Source for the provider.       The new Service Code field displays.         7.       Select the New Service Code to be used by<br>the provider.       The New Unit Rate choices display.         8.       Select the New Unit Rate to be used by the<br>provider.       The Effective Date field displays.         9.       Enter the Effective Date the new program<br>(service/funding combo) should start.       This will be the Start Date of the new service<br>lines created in affected plans of care.         PLAN OF CARE MASS UPDATE         Old Rate to New Rate for Nutrition Provider       Old Provider to New Provider New Program         PSA 04 - JAYHAWK AA       The New Provider Rate MUST BE entered via the SERVICE FUNDING MAINTENTANCE screen before any Changes can be Processed.         Change all POC Service Line Items from Old Provider      to a New Program                                                                                                    | 2.   | Select the <b>Provider</b> from the drop-down list.                                  | The old Funding Source field displays. The                          |
| 3.       Select the old Funding Source for the provider.       The old Service Code field displays.         4.       Select the old Service Code for the provider.       The Old Unit Rate choices display.         5.       Select the Old Unit Rate for the provider.       The New Service Code field displays.         6.       From theto a New Program region, select the new Funding Source for the provider.       The new Service Code field displays.         7.       Select the new Service Code to be used by the provider.       The New Unit Rate choices display.         8.       Select the New Unit Rate to be used by the provider.       The Effective Date field displays.         9.       Enter the Effective Date the new program (service/funding combo) should start.       This will be the Start Date of the new service lines created in affected plans of care.         PLAN OF CARE MASS UPDATE         Old Rate to New Rate for Nutrition Provider       Old Provider to New Provider New Program       Terminate Provider         PSA 04 - JAYHAWK AA       The New Provider Rate MUST BE entered via the SERVICE FUNDING MAINTENTANCE screen before any Changes can be Processed.       Change all POC Service Line Items from Old Provider      to a New Program                                                                                                    |      |                                                                                      | new Funding Source field displays in the                            |
| 3.       Select the old Funding Source for the provider.       The old Service Code field displays.         4.       Select the old Service Code for the provider.       The Old Unit Rate choices display.         5.       Select the Old Unit Rate for the provider.       The new Service Code field displays.         6.       From theto a New Program region, select the new Funding Source for the provider.       The new Service Code field displays.         7.       Select the new Service Code to be used by the provider.       The New Unit Rate choices display.         8.       Select the New Unit Rate to be used by the provider.       The Effective Date field displays.         9.       Enter the Effective Date the new program (service/funding combo) should start.       This will be the Start Date of the new service lines created in affected plans of care.         PLAN OF CARE MASS UPDATE         Oid Rate to New Rate       New Rate for Nutrition Provider       Provider to New Program       Terminate Provider         PSA 04 - JAYHAWK AAA       The New Provider Rate MUST BE entered via the SERVICE FUNDING MAINTENTANCE screen before any Changes can be Processed.      to a New Program                                                                                                    |      |                                                                                      | 'to a New Program' region.                                          |
| 9rovider.       4.       Select the old Service Code for the provider.       The Old Unit Rate choices display.         5.       Select the Old Unit Rate for the provider.       The new Service Code field displays.         6.       From theto a New Program region, select the new Service Code field displays.       The new Service Code field displays.         7.       Select the new Service Code to be used by the provider.       The New Unit Rate choices display.         8.       Select the New Unit Rate to be used by the provider.       The Effective Date field displays.         9.       Enter the Effective Date the new program (service/funding combo) should start.       This will be the Start Date of the new service lines created in affected plans of care.         PLAN OF CARE MASS UPDATE         Oid Rate to New Rate       New Rate for Nutrition Provider       Oid Provider to New Provider       Terminate Provider         PSA 04 - JAYHAWK AAA       The New Provider Rate MUST BE entered via the SERVICE FUNDING MAINTENTANCE screen before any Changes can be Processed.      to a New Program                                                                                                    | 3.   | Select the old <b>Funding Source</b> for the                                         | The old Service Code field displays.                                |
| <ul> <li>Select the old Service Code for the provider. The Old Unit Rate choices display.</li> <li>Select the Old Unit Rate for the provider.</li> <li>From theto a New Program region, select the new Service Code field displays.</li> <li>Select the new Service Code to be used by the provider.</li> <li>Select the New Unit Rate to be used by the provider.</li> <li>Select the New Unit Rate to be used by the provider.</li> <li>Enter the Effective Date the new program (service/funding combo) should start.</li> <li>This will be the Start Date of the new service lines created in affected plans of care.</li> </ul>                                                                                                    |      | provider.                                                                            |                                                                     |
| 5.       Select the Old Unit Rate for the provider.         6.       From theto a New Program region, select the new Service Code field displays.         7.       Select the new Service Code to be used by the provider.         8.       Select the New Unit Rate to be used by the provider.         9.       Enter the Effective Date the new program (service/funding combo) should start.         This will be the Start Date of the new service lines created in affected plans of care.         PLAN OF CARE MASS UPDATE         Old Rate to New Rate       New Rate for Nutrition Provider       Old Provider to New Provider to New Program       Terminate Provider         PSA 04 - JAYHAWK AAA       The New Provider and/or the New Provider Rate MUST BE entered via the SERVICE FUNDING MAINTENTANCE screen before any Changes can be Processed.         Change all POC Service Line Items from Old Provider      to a New Program                                                                                                    | 4.   | Select the old <b>Service Code</b> for the provider.                                 | The Old Unit Rate choices display.                                  |
| <ul> <li>From theto a New Program region, select the new Service Code field displays.</li> <li>the new Funding Source for the provider.</li> <li>Select the new Service Code to be used by the provider.</li> <li>Select the New Unit Rate to be used by the provider.</li> <li>Select the New Unit Rate to be used by the provider.</li> <li>Enter the Effective Date the new program (service/funding combo) should start.</li> <li>This will be the Start Date of the new service lines created in affected plans of care.</li> <li>PLAN OF CARE MASS UPDATE</li> <li>Old Rate to New Rate for Nutrition Provider Old Provider to New Provider Provider to New Program Terminate Provider</li> <li>PSA 04 - JAYHAWK AAA The New Provider Rate MUST BE entered via the SERVICE FUNDING MAINTENTANCE screen before any Changes can be Processed.</li> <li>Change all POC Service Line Items from Old Provider</li> </ul>                                                                                                    | 5.   | Select the <b>Old Unit Rate</b> for the provider.                                    |                                                                     |
| 7.       Select the new Service Code to be used by the provider.         8.       Select the New Unit Rate to be used by the provider.         9.       Enter the Effective Date the new program (service/funding combo) should start.         PLAN OF CARE MASS UPDATE         Old Rate to New Rate       New Rate for Nutrition Provider         Old Rate to New Rate       New Rate for Nutrition Provider         Old Provider to New Provider and/or the New Provider Rate MUST BE entered via the SERVICE FUNDING MAINTENTANCE screen before any Changes can be Processed.         Change all POC Service Line Items from Old Provider      to a New Program                                                                                                    | 6.   | From theto a New Program region, select                                              | The new Service Code field displays.                                |
| 7.       Select the new Service code to be used by<br>the provider.       The New Onit Nate choices display.         8.       Select the New Unit Rate to be used by the<br>provider.       The Effective Date field displays.         9.       Enter the Effective Date the new program<br>(service/funding combo) should start.       This will be the Start Date of the new service<br>lines created in affected plans of care.         PLAN OF CARE MASS UPDATE       Old Provider to New Provider       Provider to New Program       Terminate Provider         PSA 04 - JAYHAWK AAA<br>The New Provider and/or the New Provider Rate MUST BE entered via the SERVICE FUNDING MAINTENTANCE screen before any Changes can be Processed.      to a New Program                                                                                                    | 7    | Select the new Service Code to be used by                                            | The New Unit Pate choices display                                   |
| 8.       Select the New Unit Rate to be used by the provider.       The Effective Date field displays.         9.       Enter the Effective Date the new program (service/funding combo) should start.       This will be the Start Date of the new service lines created in affected plans of care.         PLAN OF CARE MASS UPDATE       Old Provider to New Provider       Provider to New Provider         Old Rate to New Rate       New Rate for Nutrition Provider       Old Provider to New Provider       Provider to New Program         PSA 04 - JAYHAWK AAA       The New Provider Rate MUST BE entered via the SERVICE FUNDING MAINTENTANCE screen before any Changes can be Processed.      to a New Program                                                                                                    | 7.   | the provider                                                                         | The New Onit Nate choices display.                                  |
| 9.       Enter the Effective Date the new program<br>(service/funding combo) should start.       This will be the Start Date of the new service<br>lines created in affected plans of care.         PLAN OF CARE MASS UPDATE       Old Provider to New Provider       Provider to New Provider         Old Rate to New Rate       New Rate for Nutrition Provider       Old Provider to New Provider         PSA 04 - JAYHAWK AAA       The New Provider and/or the New Provider Rate MUST BE entered via the SERVICE FUNDING MAINTENTANCE screen before any Changes can be Processed.         Change all POC Service Line Items from Old Provider      to a New Program                                                                                                    | 8.   | Select the <b>New Unit Rate</b> to be used by the                                    | The Effective Date field displays.                                  |
| 9.       Enter the Effective Date the new program (service/funding combo) should start.       This will be the Start Date of the new service lines created in affected plans of care.         PLAN OF CARE MASS UPDATE       Old Rate to New Rate       New Rate for Nutrition Provider       Old Provider to New Provider       Provider to New Program       Terminate Provider         PSA 04 - JAYHAWK AAA       The New Provider and/or the New Provider Rate MUST BE entered via the SERVICE FUNDING MAINTENTANCE screen before any Changes can be Processed.      to a New Program                                                                                                    | 0.   | provider.                                                                            |                                                                     |
| (service/funding combo) should start.       lines created in affected plans of care.         PLAN OF CARE MASS UPDATE       Oid Rate to New Rate       New Rate for Nutrition Provider       Oid Provider to New Provider to New Program       Terminate Provider         PSA 04 - JAYHAWK AAA       The New Provider and/or the New Provider Rate MUST BE entered via the SERVICE FUNDING MAINTENTANCE screen before any Changes can be Processed.         Change all POC Service Line Items from Old Provider      to a New Program                                                                                                    | 9.   | Enter the <b>Effective Date</b> the new program                                      | This will be the Start Date of the new service                      |
| PLAN OF CARE MASS UPDATE         Old Rate to New Rate       New Rate for Nutrition Provider         Old Rate to New Rate       New Rate for Nutrition Provider         PSA 04 - JAYHAWK AAA         The New Provider and/or the New Provider Rate MUST BE entered via the SERVICE FUNDING MAINTENTANCE screen before any Changes can be Processed.         Change all POC Service Line Items from Old Provider      to a New Program                                                                                                    |      | (service/funding combo) should start.                                                | lines created in affected plans of care.                            |
| PLAN OF CARE MASS UPDATE         Old Rate to New Rate       New Rate for Nutrition Provider         Old Rate to New Rate       New Rate for Nutrition Provider         PSA 04 - JAYHAWK AAA       The New Provider and/or the New Provider Rate MUST BE entered via the SERVICE FUNDING MAINTENTANCE screen before any Changes can be Processed.         Change all POC Service Line Items from Old Provider      to a New Program                                                                                                    |      |                                                                                      | ·                                                                   |
| Old Rate to New Rate       New Rate for Nutrition Provider       Old Provider to New Provider       Provider to New Program       Terminate Provider         PSA 04 - JAYHAWK AAA       The New Provider and/or the New Provider Rate MUST BE entered via the SERVICE FUNDING MAINTENTANCE screen before any Changes can be Processed.       Change all POC Service Line Items from Old Provider      to a New Program                                                                                                    | P    | LAN OF CARE MASS UPDATE                                                              |                                                                     |
| PSA 04 - JAYHAWK AAA         The New Provider and/or the New Provider Rate MUST BE entered via the SERVICE FUNDING MAINTENTANCE screen before any Changes can be Processed.         Change all POC Service Line Items from Old Provider      to a New Program                                                                                                    | 0    | Id Rate to New Rate   New Rate for Nutrition Provider   Old Provider to New Provider | Provider to New Program Terminate Provider                          |
| The New Provider and/or the New Provider Rate MUST BE entered via the SERVICE FUNDING MAINTENTANCE screen before any Changes can be Processed.  Change all POC Service Line Items from Old Providerto a New Program                                                                                                    | PS   | 04 - JAYHAWK AAA                                                                     |                                                                     |
| Change all POC Service Line Items from Old Providerto a New Program                                                                                                    |      | The New Provider and/or the New Provider Rate MUST BE entered via the SERVICE        | -UNDING MAIN I EN LANCE screen before any Changes can be Processed. |
| Provider ADVANCED HOME CARE INC. New Program                                                                                                    | Ch   | ange all POC Service Line Items from Old Provider  Provider ADVANCED HOME CARE INC   | to a New Program                                                    |
| Funding Source IEC V Funding Source SCA V                                                                                                    | F    |                                                                                      | Funding Source SCA V                                                |
| Service Code MOBL - MOBILITY AIDS V Service Code MOBL - MOBILITY AIDS V New Unit Rate  1 - Eff Dt0//01/2002 Tm Dt (19742)                                                                                                    |      | Service Code MOBL - MOBILITY AIDS                                                    | Service Code MOBL - MOBILITY AIDS                                   |
|                                                                                                    |      | 010 0111 (2018) 01/2002 Trm Dt:05/29/2002 (15708)                                    |                                                                     |
| * Effective Date  0//01/2013  ×                                                                                                    | *    | Effective Date [U//U//2015] ×                                                        |                                                                     |
| PROCESS                                                                                                    | PI   |                                                                                      |                                                                     |
|                                                                                                    |      |                                                                                      |                                                                     |

## Same Provider to a New Program, continued

#### How to

(continued)

| Step | Action                                            | Result                                       |
|------|---------------------------------------------------|----------------------------------------------|
| 10.  | Click on the <b>Process</b> button.               | A confirmation message appears:              |
|      |                                                   | Message from webpage                         |
| 11.  | Click on the <b>OK</b> button to confirm the Mass | When the update has processed, a message     |
|      | Update should run.                                | displays, stating the number of records that |
|      |                                                   | were processed and if there were any errors. |

### Terminate a Provider

**How to** Follow the steps in the table below to process a change when a Provider has terminated providing a specific service, or all services. Repeat these steps for all services the Provider is no longer providing.

Note: All fields in this Mass Update process are required.

| Step                                                                                                    | Action                                                                   | Result                                                     |  |  |  |
|----------------------------------------------------------------------------------------------------|--------------------------------------------------------------------------|------------------------------------------------------------|--|--|--|
| 1.                                                                                                    | Select the navigational tab Terminate                                    | The Provider field displays.                               |  |  |  |
|                                                                                                    | Provider                                                                 |                                                            |  |  |  |
|                                                                                                    |                                                                          |                                                            |  |  |  |
|                                                                                                    | PLAN OF CARE MASS UPDATE                                                 |                                                            |  |  |  |
|                                                                                                    | Old Rate to New Rate New Rate for Nutrition Provider Old Provider to New | ew Provider   Provider to New Program   Terminate Provider |  |  |  |
| 1                                                                                                    | PSA 04 - JAYHAWK AAA                                                     |                                                            |  |  |  |
|                                                                                                    | Change all POC Service Line Items for a Terminated Provider              |                                                            |  |  |  |
| -                                                                                                    | Provider V                                                               |                                                            |  |  |  |
|                                                                                                    | Cancel                                                                   |                                                            |  |  |  |
|                                                                                                    |                                                                          |                                                            |  |  |  |
| _                                                                                                    |                                                                          |                                                            |  |  |  |
| 2.                                                                                                    | Select the <b>Provider</b> from the drop-down list.                      | The Funding Source field displays.                         |  |  |  |
| 3.                                                                                                    | Select the Funding Source                                                | The Service Code field displays.                           |  |  |  |
| 4.                                                                                                    | Select the Service Code to be terminated                                 | The Termination Date field displays.                       |  |  |  |
| 5.                                                                                                    | Enter the <b>Termination Date</b> of the service                         | This is the End Date that will appear for this             |  |  |  |
|                                                                                                    |                                                                          | service on affected plans of care.                         |  |  |  |
|                                                                                                    |                                                                          |                                                            |  |  |  |
| P                                                                                                    | PLAN OF CARE MASS UPDATE                                                 |                                                            |  |  |  |
| Old Rate to New Rate Tor Nutrition Provider Old Provider to New Provider To New Provider to New Program Terminate Provider |                                                                          |                                                            |  |  |  |
| PS/                                                                                                    | PSA 04 - JAYHAWK AAA                                                     |                                                            |  |  |  |
| Ch                                                                                                    | Change all POC Service Line Items for a Terminated Provider              |                                                            |  |  |  |
|                                                                                                    | Provider DEBYS SERVICE CO                                                | ✓                                                          |  |  |  |
| F                                                                                                    | Funding Source HCBS/TA V                                                 |                                                            |  |  |  |
| Те                                                                                                    | Service Code SMC - SPECIALIZED MEDICAL CARE V                            |                                                            |  |  |  |
|                                                                                                    |                                                                          |                                                            |  |  |  |
| PROCESS                                                                                                    |                                                                          |                                                            |  |  |  |
|                                                                                                    |                                                                          |                                                            |  |  |  |
| 12.                                                                                                    | Click on the <b>Process</b> button.                                      | A confirmation message appears:                            |  |  |  |
|                                                                                                    |                                                                          | Message from webpage                                       |  |  |  |
|                                                                                                    |                                                                          |                                                            |  |  |  |
|                                                                                                    |                                                                          | Are you sure you want to process?                          |  |  |  |
|                                                                                                    |                                                                          |                                                            |  |  |  |
|                                                                                                    |                                                                          |                                                            |  |  |  |
|                                                                                                    |                                                                          |                                                            |  |  |  |
| 13.                                                                                                    | Click on the <b>OK</b> button to confirm the Mass                        | When the update has processed, a message                   |  |  |  |
|                                                                                                    | Update should run.                                                       | displays stating the number of records that                |  |  |  |
|                                                                                                    |                                                                          | were processed and if there were any errors.               |  |  |  |
|                                                                                                    |                                                                          | ,                                                          |  |  |  |